# Профиль ученого в ResearcherID

### Как это работает?

Каждому члену присваивается уникальный идентификатор, который позволяет исследователям управлять своими списками публикаций, отслеживать время, указанное в подсчетах и h-index, определять потенциальных соавторов и избегать ошибочной идентификации авторов. Кроме того, ваша информация ResearcherID интегрируется с *Web Science* и совместима с ORCID, позволяя вам заявлять и публиковать ваши публикации из одной учетной записи. Поиск в реестре, чтобы найти соавторов, просмотреть списки публикаций и изучить, как исследования используются во всем мире!

### Как зарегистрироваться в ResearcherID?

1. Для того, чтобы начать регистрацию, необходимо с главной страницы <u>ResearcherID</u> перейти в раздел <u>New to Researcher</u>:

| RESEARCHERID                                                                                                    |                                                                                                    |
|----------------------------------------------------------------------------------------------------|----------------------------------------------------------------------------------------------------|
| Home Login Search                                                                                                    | Interactive Map EndNote Publons>                                                                                                    |
| Identify Yourself<br>Login<br>New to ResearcheriD?                                                                                                    | What is ResearcherID?<br>ResearcherID provides a solution the author ambiguity problem within the scholarly research community. Each member is assigned a unique identifier to enable researchers to manage their publication lists, track their times cited counts and h-index. Identify potential collaborators and avoid<br>author misionfficient lists in addition, your ResearcherD Information Integrates with the Keb of Science and is ORDD compilant, allowing you is claim and thoucase your publications from a single one account. Search the registry to find collaborators, nevier publication lists and evalues have<br>research is used around the world!                                                                                                    |
| Search For Members<br>Search                                                                                                    | Top Keywords<br>Find researchers based on your area of interest.<br>seburption aging analytical chemistry artificial intelligence biochemistry biodiversity biogeography bioinformatics biomechanics biomechanics biophysics biotechnology<br>breast cancer CAIDCCF cancer biology carbon amorbase catallysis chemical engineering chemistry climate change computational biology computational chemistry computativing cademad                                                                                                    |
| Learn More:<br>What is Researcher027 [FAG ]<br>Interactive Tools: Labo [Training<br>Highly Cited Research<br>The Toologic Applications the<br>Theory of Applications in 21<br>broad subject categories based<br>on citation metrics. Learn more<br>about the methodology. List | name physics conservation conservation biology data mining diabetes drug dolivery eCOlogy economics education electrochemistry essery epidemiology episentic evolution fuit mechanics genetics genomics geodenistry issues genomics mechanics interpation and the strengtheneous catalysis hydrology image processing immunology inflammation innovation inservation inservation develops management marketing mass spectrometry medical chemistry microbiology microbiology microbiology make processing immunology molecular dology molecular dology dology dology molecular dology molecular dology m |

Заполнить персональные данные о себе и нажать кнопку Sabmit:

| SEARC                       | HERID                                        |             |                                                                                                    |
|-----------------------------|----------------------------------------------|-------------|----------------------------------------------------------------------------------------------------|
| you for your in             | nterest in ResearcherID!                     |             |                                                                                                    |
| gister with Res             | searcherID.com, complete the * required fiel | ds below. W | e will e-mail you registration invitation link.                                                       |
| First Name:                 |                                              | *           | Note: ResearcherID.com will contact you using the email address. This will be kept private by default |
| Last Name:                  |                                              | *           |                                                                                                    |
| E-mail:                     | *****                                        | *           |                                                                                                    |
| / did you hear<br>about us? | Other 🔻 *                                    |             |                                                                                                    |
|                             |                                              |             |                                                                                                    |

2. Затем проходим по ссылке в почтовом ящике, которая отправляет нас сюда: Заполняем форму:

Просим Вас правильно указывать название университета на английском языке:

Peter the Great Saint Petersburg Polytechnic University

## RESEARCHERID

ПОЛИТЕХ

Thank you for your interest in ResearcherID!

By registering, you're helping to build a resource that standardizes and clarifies author information - strengthening the

Data Privacy: The information that you submit as part of this registration process and the information that you submit your public profile page on the www.ResearcherID.com website. At anytime after registering, you can login to your ac

|                             | required noise on piece are 🕆 required neura below. W                                                                                                    | e min e-li     | ion you a t | -sentil |         |
|-----------------------------|----------------------------------------------------------------------------------------------------|----------------|-------------|---------|---------|
| First/Given Nam             | ie:                                                                                                    | *              |             |         | Name    |
| Last/Family Nam             | le:                                                                                                    | *              |             |         | E-ma    |
| Middle Initia               | Is:                                                                                                    |                |             |         |         |
| E-mail Addres               |                                                                                                    | *              |             |         |         |
|                             |                                                                                                    |                |             | -       |         |
| Institutio                  | In: Peter the Great Saint Petersburg Polytechnic University                                                                                                    | *              |             |         | Institu |
| Sub-organizatio<br>Departme | n /                                                                                                    |                | Add         | 1       | Mann    |
| Address Line                | 1: politehnicheskaya, 29                                                                                                    | *              |             |         |         |
| Address Line                | 2:                                                                                                    | ]              |             |         |         |
| Ci                          | ty: Saint Petersburg                                                                                                    | *              |             |         |         |
| County/State/Provinc        | ie:                                                                                                    | 1)             |             |         |         |
| Zip/Postal Coo              | le:                                                                                                    |                |             |         |         |
| Country/Regio               | n: Russia                                                                                                    | *              |             |         |         |
| Password:                   | Your password is editable after you register and login. Once logged in, go to the Manage Profile page.                                                                                                    | 4              |             | c       |         |
| Security Question.          |                                                                                                    | 4              |             | 3       |         |
| Security Answer:            | **************                                                                                                    |                |             |         |         |
| Verification Number.        | **** *                                                                                                    |                |             | V       |         |
| Select a Role:              | Student Y                                                                                                    | *              |             | 0       |         |
| Other Names Used            |                                                                                                    |                | Add         | E       |         |
| Other Humes Osed            |                                                                                                    |                |             | S       |         |
| by You:                     |                                                                                                    |                |             |         |         |
| by You:                     | ● Yes ○ No <sup>+</sup> Send me information about new features                                                                                                    | on             |             |         |         |
| by You:                     | Yes      No      Send me information about new features     ResearcherID.com.     Yes      No      Send me information about products and                                                                  | on<br>services | related to  |         |         |
| by You:                     | <ul> <li>Yes No * Send me information about new features<br/>ResearcherID.com.</li> <li>Yes No * Send me information about products and<br/>ResearcherID.com</li> </ul>                                    | on<br>services | related to  |         |         |
| by You:                     | <ul> <li>Yes No * Send me information about new features<br/>ResearcherID.com.</li> <li>Yes No * Send me information about products and<br/>ResearcherID.com</li> </ul>                                    | on<br>services | related to  |         |         |
| by You                      | <ul> <li>Yes No * Send me information about new features<br/>ResearcherID.com.</li> <li>Yes No * Send me information about products and<br/>ResearcherID.com</li> <li>Submit Registration Reset</li> </ul> | on<br>services | related to  |         |         |
| by You:                     | <ul> <li>Yes No * Send me information about new features<br/>ResearcherID.com.</li> <li>Yes No * Send me information about products and<br/>ResearcherID.com</li> <li>Submit Registration Reset</li> </ul> | on<br>services | related to  |         |         |

3. Принимаем условия лицензионного соглашения:

ПОЛИТЕХ

| ESEARCHERIL                                                                                                    | )                                                                                                    |
|----------------------------------------------------------------------------------------------------|----------------------------------------------------------------------------------------------------|
| End User License                                                                                                    |                                                                                                    |
| To continue with registration,                                                                                                    | you must accept the terms of the End User License Agreement.                                                                                                    |
| ResearcherID Terms o                                                                                                    | f Use and Privacy Policy                                                                                                    |
| This agreement (Agre<br>and Thomson Reuters<br>at 1500 Spring Garde<br>and describes the te<br>provide the Research<br>Service), which incl<br>ResearcherID). | ement) is a legal agreement between you, the user, (You or Your)<br>(Scientific) Inc. having its principal place of business located<br>n Street, 4th Floor, Philadelphia, PA 19130 (TRSI, We or Our)<br>rms and conditions on which you may access and use and TRSI will<br>erID service described in Section 1 below (the ResearcherID<br>udes the allocation to You of a unique Researcher ID (the |
|                                                                                                    | ACCEPT" BUTTON BELOW YOU AGREE TO BE LEGALLY BOUND BY THE                                                                                                    |

4. Теперь вам присвоен идентификационный номер исследователя! Проходим по ссылке и двигаемся дальше!

| Congratulations    |                                                        |
|--------------------|--------------------------------------------------------|
| Congratulations! Y | our ResearcherID registration is now complete.         |
| Your ResearcherID  | Dis: D                                                 |
|                    | k below to access your ResearcherID profile page. Once |

5. Для входа в профиль вам понадобятся E-mail <u>или</u> ResearcherID, вводим данные:

| 1 | Email address: |              |        |                  |
|---|----------------|--------------|--------|------------------|
| 1 | Researcher ID: | - or -<br>D- |        |                  |
| / | Password:      | •••••        |        |                  |
| 1 |                | Login        | Cancel |                  |
|   |                |              |        | Forgot Passw     |
|   |                |              |        | Problems logging |

- - 6. Теперь можно заполнить Ваш профиль синхронизировав публикации из других баз:

Если Вы не хотите объединять учетные записи, отложите эту операцию, позже Вы сможете продолжить и добавить новую информацию:

| RESEARCHERID                                                                                             |                                                                                                    |
|----------------------------------------------------------------------------------------------------|----------------------------------------------------------------------------------------------------|
| Publons                                                                                                  |                                                                                                    |
| With Publons you can be recognised for you                                                               | r peer review efforts alongside your publications.                                                                                                    |
| <ul> <li>I would like to create a Publons account.</li> <li>I already have a Publons account.</li> </ul> | Publons helps you to record, verify and showcase your peer review contributions for use<br>Once you have created an account on Publons you will be able to link it to your Researc<br>Learn more about Publons here. |
| No, thank you.                                                                                           | If you choose not to get or associate a Publions account, you can do so later on.                                                                                                    |
| Continue Remind Me Later                                                                                 |                                                                                                    |

Или свяжите свои профили ученого нажав конпку «Continue»:

| RESEARCHERID                             |                                                                                                    |
|------------------------------------------|----------------------------------------------------------------------------------------------------|
| ORCID                                    |                                                                                                    |
| Did you know you can associate your ORCI | D ID with your ResearcherID account?                                                                                                    |
| I would like to create an ORCID record.  | The Open Researcher and Contributor ID (ORCID, Inc.) is a non-profit organization that<br>workflow, including manuscript submission, etc. |
| I already have an ORCID record.          | By creating an ORCID you will be able to link your ResearcherID account with this cent<br>Learn more about ORCID.                         |
| No, thank you.                           | If you choose not to get or associate an ORCID, you can do it at a later time.                                                            |
| Continue Remind Me Later                 |                                                                                                    |

# Для этого:

Входим в свой профиль:

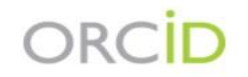

Sign into ORCID or Register now

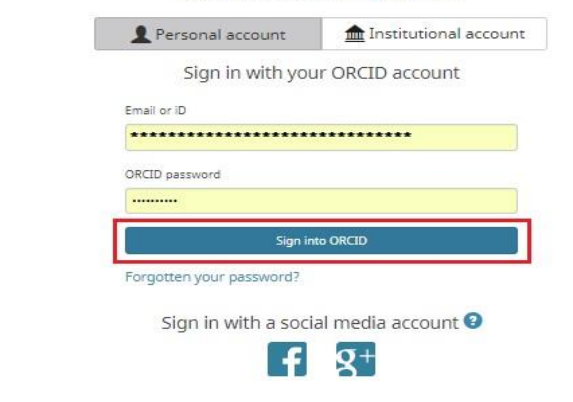

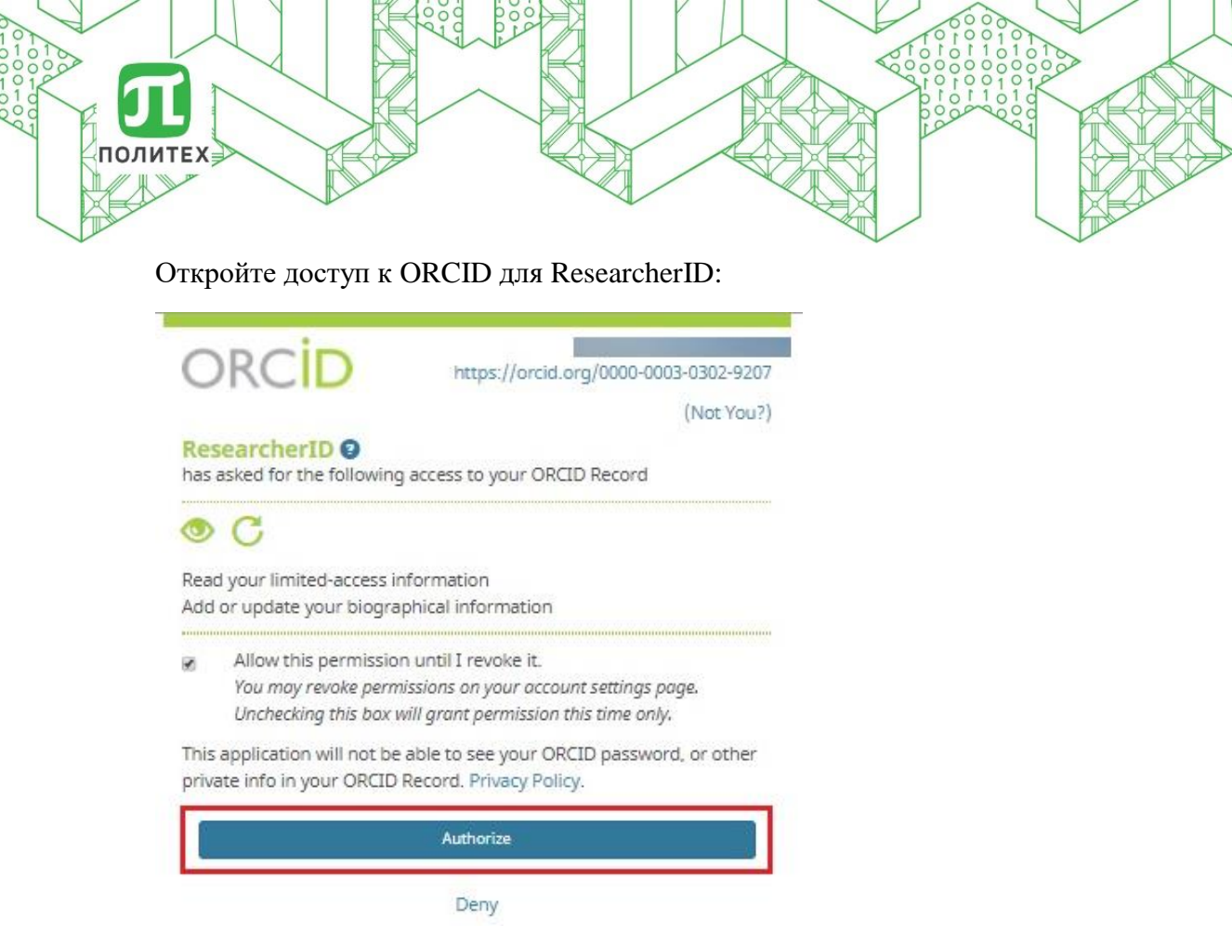

7. Следующий шаг очень важен, необходимо отредактировать свой профиль ученого дополнив его профессиональными данными. К специальной форме можно перейти указав на один из разделов:

| RESEA   | ARCHERID                          |                       |                                            |                |                                                                                  |               |           |  |
|---------|-----------------------------------|-----------------------|--------------------------------------------|----------------|----------------------------------------------------------------------------------|---------------|-----------|--|
| Home    | My Researcher Profile             | Refer a Colleague     | Logout                                     | Search         | Interactive Map                                                                  | EndNote       | Publons > |  |
| Kravch  | uk, Anna Get A Badge              | ResearcheriD Labs ┥ 🕯 | ur labs page and be<br>ow only your public | adge<br>: data |                                                                                  |               |           |  |
| Researc | cherID: D-2467-2018               |                       |                                            |                | My Institutions (                                                                | more details) |           |  |
| Other N | ames:                             |                       |                                            |                | Primary Institution: Peter the Great St.Petersburg Polytechnic University (SPbPU |               |           |  |
| E       | E-mail: *********************     |                       |                                            |                | Sub-org./Dept:                                                                   |               |           |  |
|         | URL: http://www.researcherid.co   | om/rid/D-2467-2018    |                                            |                | Role: Student                                                                    |               |           |  |
| Si      | ubject: Enter a Subject 🛛 🖛       |                       |                                            |                | Joint Affiliation:                                                               |               |           |  |
| Key     | words: Enter a Keyword            |                       |                                            |                | Sub-org./Dept:                                                                   |               |           |  |
| Pu      | Iblons: Link ResearcherID with Pu | iblons                |                                            |                | Role:                                                                            |               |           |  |
| c       | DRCID: http://orcid.org/0000-0003 | -0302-9207            |                                            |                | Past Institutio                                                                  | ons:          |           |  |
|         | Exchange Data With                | ORCID                 |                                            |                |                                                                                  |               |           |  |

8. Необходимые для заполнения поля в форме выделены красной рамкой, сдесь же мы можем убдиться, что ORCID привязан к профилю ученого в ResearcherID (смотри п.6):

| About       | Me My A                  | ffiliation                       | Publication Lis                                                                                                    | st Pa            | assword         | Option               | s      |
|-------------|--------------------------|----------------------------------|----------------------------------------------------------------------------------------------------|------------------|-----------------|----------------------|--------|
| Update your | information. Optionally, | use the "public"                 | setting to indicate wi                                                                                                    | hich information | n to display or | your Profile page. C | lear a |
| Submit (    | Changes On Page          | Cancel                           |                                                                                                    |                  |                 |                      |        |
| 2 Dublis    | First/Giues Name:        | -                                |                                                                                                    |                  |                 | 4                    | F      |
| (moster)    | Filse Given Ivanie.      | 1                                |                                                                                                    |                  |                 |                      |        |
|             | Last/Family Name:        |                                  |                                                                                                    |                  |                 | *                    | F      |
|             | Middle Initials:         | -                                | 1                                                                                                    |                  |                 |                      |        |
|             |                          |                                  |                                                                                                    |                  |                 |                      |        |
|             | ResearcherID:            | D-2407-2018                      |                                                                                                    |                  |                 |                      |        |
| Public      | Other Names Used         | 1                                |                                                                                                    |                  |                 | Add                  | 0      |
| -           | by You:                  |                                  |                                                                                                    |                  | A 8             | move                 | E      |
|             |                          |                                  |                                                                                                    |                  |                 | 1                    | SS     |
|             |                          |                                  |                                                                                                    |                  |                 |                      |        |
| Public 🛛    | URL:                     | http://www.res                   | earcherid.com/rid/D-2                                                                                                    | 2467-2018        |                 |                      | U      |
| R Dates     | Matiple                  | -                                |                                                                                                    |                  |                 |                      |        |
| Public      | My URLS:                 |                                  |                                                                                                    |                  |                 | Add                  |        |
|             |                          |                                  |                                                                                                    |                  | R               | emove                |        |
|             |                          |                                  |                                                                                                    |                  | *               |                      |        |
|             | Publons:                 | Link Research                    | erID with Publons                                                                                                    |                  |                 |                      | F      |
|             |                          |                                  |                                                                                                    |                  | -               |                      |        |
|             | ORCID:                   | http://orcid.org                 | M                                                                                                    | Update           | Remove          | _                    | (      |
| Private     | E-mail Address:          | ********                         | *******                                                                                                    | ********         | *               | +                    | E      |
| Public      |                          |                                  |                                                                                                    |                  |                 |                      | 1      |
| Users Only  | d                        |                                  |                                                                                                    |                  |                 |                      |        |
|             | Keywords:                |                                  |                                                                                                    |                  |                 | Add                  | P      |
|             | 105                      |                                  |                                                                                                    |                  | ^ R             | emove                | 5      |
|             | 67<br>                   |                                  |                                                                                                    |                  | -               | 1                    | 1      |
|             |                          |                                  |                                                                                                    |                  |                 |                      | -      |
| Public 🗹    | Subject:                 | Construction &                   | Building Technolc                                                                                                    | •                |                 |                      | 1      |
|             |                          | Criminology &<br>Critical Care N | Penology<br>fedicine                                                                                                    |                  |                 |                      |        |
|             |                          | Crystallograph                   | y.                                                                                                    | Add              |                 |                      |        |
|             |                          | Demography<br>Deptister Cont     | Gurnany & Madiaia                                                                                                    | Remove           |                 |                      |        |
|             |                          | Dermatology                      | Surgery & medicif                                                                                                    |                  |                 |                      |        |
|             |                          | Developmenta                     | l Biology<br>ducational Resear                                                                                                    |                  |                 |                      | ~      |
|             |                          | Equidation & E                   | the second state of the second state of the se | 6 D              |                 |                      |        |
|             |                          | Electrochemis                    | try                                                                                                    | -                |                 |                      |        |
| Public      | Short Description :      | Electrochemis<br>The description | try<br>n can be up to 1000 c                                                                                                    | characters.      |                 |                      |        |
| Public      | Short Description :      | Electrochemis The description    | n can be up to 1000 o                                                                                                    | characters.      |                 |                      |        |
| Ø Public    | Short Description :      | Electrochemis The description    | try                                                                                                    |                  |                 |                      |        |
| Public      | Short Description :      | Electrochemis The description    | n can be up to 1000 o                                                                                                    |                  | 1               |                      |        |

политех

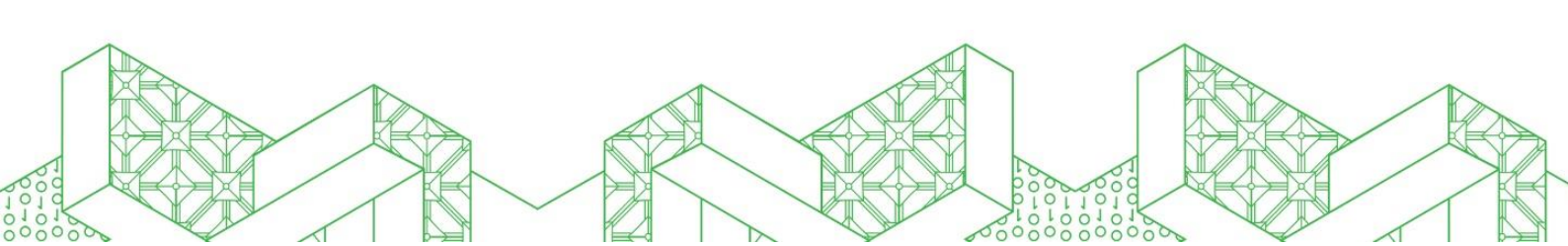

Также, с помощью флажков слева, Вы можете управлять информацией в профиле, отображать ее или сделать конфиденциальной. Не забудте нажать «Add», чтобы добавить информацию. Нажимаем кнопку «Submit Changes on Page» и двигаемся дальше

#### Добавление публикаций:

ПОЛИТЕХ

Для того, чтобыы добавить свои публикации в ReseacherID, нужно нажать «Add» в меню публикаций, находящемся слева в Вашем профиле:

| RESEARCHERIC                                                                                                    | $\mathbf{D}$                                                                                                    |
|----------------------------------------------------------------------------------------------------|----------------------------------------------------------------------------------------------------|
| Home My Researche                                                                                                    | r Profile Refer a Colleagu                                                                                                    |
| Nemova, Daria Get                                                                                                    | A Badge ResearcheriD Labs <                                                                                                    |
| ResearcherID: G-<br>Other Names:<br>E-mail:<br>URL: http://www.ret<br>Subject: Enter a Subje<br>Keywords: Enter a Keyw<br>Publons: Link Researc<br>ORCID: Get or associ<br>Description: Enter a Descrip<br>My URLs: | searcherid.com/rid/(<br>ict<br>ord<br>herID with Publons<br>ate an ORCID<br>tion                                                                     |
|                                                                                                    | My Publications: View                                                                                                    |
| My Publications<br>My Publications (0)<br>View Publications<br>Citation Metrica<br>Manage   Add                                                                                                    | Use this list to display all the public<br>Adding Publications to this list<br>You can add publications by searc<br>* Note: Access to Web of Science |
| ResearcherID labs<br>Create A Badge<br>Collaboration Network<br>Citing Articles Network                                                                                                    | Please remember to only add publ<br>This allows Web of Science Core (                                                                                |

Теперь выбираем один из предложенных вариантов добавления списка публикаций. Например импорт из **Web of science**, переходим по ссылке:

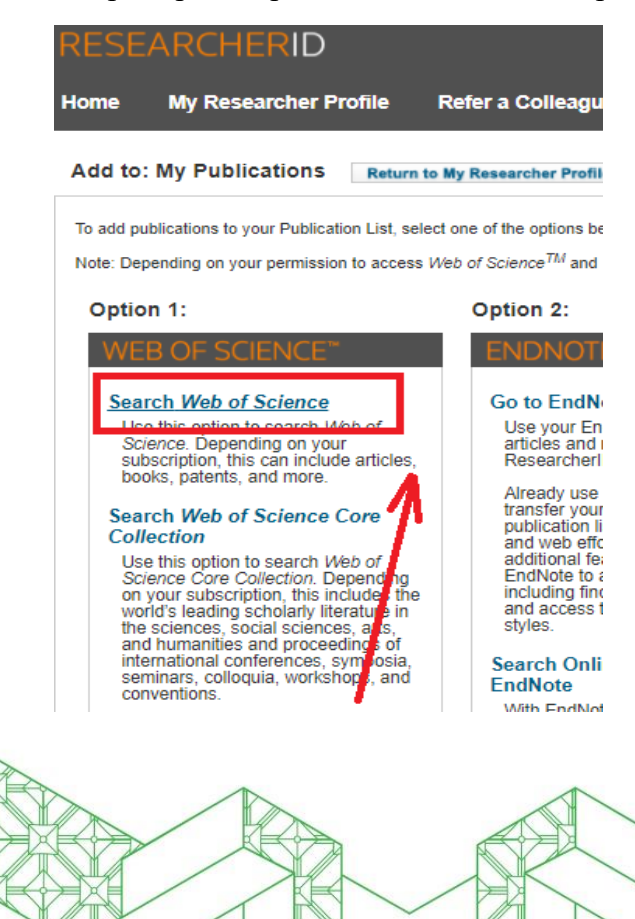

Заполняем предложенную форму и нажимаем синюю кнопку «Search»:

ПОЛИТЕХ

| RESEAR                           | CHERID                         |                                  |                    |              |                              |            |
|----------------------------------|--------------------------------|----------------------------------|--------------------|--------------|------------------------------|------------|
| Home My                          | Researcher Profile             | Refer a Colleague                | Logout             | Search       | Interactive Map              | End        |
| Add to: My F                     | ublications Retu               | rn to My Researcher Profile      | Return to A        | dd Menu      |                              |            |
| Search Web of Se                 | cience for Articles   Search W | leb of Science Core Collection f | or Articles   Sear | ch Web of Sc | ience Core Collection for Di | stinct Aut |
| Web of Science                   | Article Search                 |                                  |                    |              |                              |            |
| Step 1 of 2 : Ent<br>Search Tips | er your surname and up to      | 3 initials (no spaces). * Req    | uired Field.       |              |                              |            |
| Last/Family Nar                  | ne:                            |                                  | * Sour             | ce Title:    |                              |            |
|                                  | Example: Johanson              |                                  |                    | Đ            | ample: Clinical Nuclear Me   | dicine     |
| First Initial                    | (s): 🔹                         |                                  | Publicati          | on Year:     |                              |            |
|                                  | Example: A*                    |                                  |                    | B            | (ample: 2001 or a range 199  | 92-2001    |
| Top                              | Dic:                           |                                  |                    |              | amole: Yale Univ SAME ho     | sp         |
|                                  | Example, cancer OR a           | anour                            |                    |              |                              |            |
|                                  | Search Clear                   | (Results are displayed below     | .)                 |              |                              |            |

Из сформировавшего списка публикаций выбираем те, которые принадлежат Вам, отмечаем их галочками и нажимаем кнопку **«Add»** вконце страницы:

|             | Title: Conception of Development of Staffing of Residential Housing in the Region and Training of Professional Housing Managers<br>Author(s):                                                                                                    |
|-------------|----------------------------------------------------------------------------------------------------|
|             | Source: INTERNATIONAL SCIENTIFIC CONFERENCE URBAN CIVIL ENGINEERING AND MUNICIPAL FACILITIES (SPBUCEMF-<br>Times Cited: 0<br>DOI: 10.1016/j.proeng.2015.08.211                                                                                                  |
| <b>⊗</b> ə. | Title: Evaluation of Technical Condition of Water Supply Networks on Undermined Territories Author(s): Source: INTERNATIONAL SCIENTIFIC CONFERENCE URBAN CIVIL ENGINEERING AND MUNICIPAL FACILITIES (SPBUCEMF- Times Cited: 0 DOI: 10.1016/j.proeng.2015.08.206 |
| Ø 10.       | Title: Particular Features of Calculation and Design of Long-Span Membrane Roofs Author(s): Source: INTERNATIONAL SCIENTIFIC CONFERENCE URBAN CIVIL ENGINEERING AND MUNICIPAL FACILITIES (SPBUCEMF- Times Cited: 1 DOI: 10.1016/j.proeng.2015.08.208            |
| Add se      | elections to: My Publications: Add                                                                                                    |

Теперь Ваши статьи отмечены зеленой галочкой и ReseacherID подтвердил, что статьи добавлены в профиль!

| политех |                                                                                                    |
|---------|----------------------------------------------------------------------------------------------------|
|         | Title: Conception of Development of Staffing of Residential Housing in the Region and Training of Professional Housing Managers<br>uthor(s):<br>Source: INTERNATIONAL SCIENTIFIC CONFERENCE URBAN CIVIL ENGINEERING AND MUNICIPAL FACILITIES (SPBUCEMF-<br>Times Cited: 0<br>DOI: 10.1016/j.proeng.2015.08.211 |
|         | Title: Evaluation of Technical Condition of Water Supply Networks on Undermined Territories<br>(uthor(s):<br>Source: INTERNATIONAL SCIENTIFIC CONFERENCE URBAN CIVIL ENGINEERING AND MUNICIPAL FACILITIES (SPBUCEMF-<br>Times Cited: 0<br>DOI: 10.1016/j.proeng.2015.08.206                                    |
| 10.     | rtle: Particular Features of Calculation and Design of Long-Span Membrane Roofs<br>Author(s):<br>Source: INTERNATIONAL SCIENTIFIC CONFERENCE URBAN CIVIL ENGINEERING AND MUNICIPAL FACILITIES (SPBUCEMF-<br>Times Cited: 1<br>DOI: 10.1016/j.proeng.2015.08.208                                                |
| Add s   | elections to: My Publications: Add 10 item(s) added to your My Publications                                                                                                    |

Возвращаемся в свой профиль нажав **«My Reseacher Profile»** для того, чтобы убедиться, что все публикации добавлены!

|                                              | Refer a Concugac                                                                                                    | e Logout                | Search            | Interactive Map             | EndNote           |  |
|----------------------------------------------|----------------------------------------------------------------------------------------------------|-------------------------|-------------------|-----------------------------|-------------------|--|
|                                              |                                                                                                    | Your labs page and base | 4.00              |                             |                   |  |
| Nemova, Daria                                | Set A Badge ResearcherID Labs                                                                                                    | show only your public   | data              |                             |                   |  |
| ResearcherID: G-                             |                                                                                                    |                         |                   | My Institutions (more       | details)          |  |
| Other Names:                                 | obstu su                                                                                                    |                         |                   | Primary Institution: P      | eter The Great Sa |  |
| E-mail:                                      | postu.ru                                                                                                    |                         |                   | Sub-org./Dept:              | anarchar (Anada   |  |
| URL: http://www.                             | hist                                                                                                    |                         |                   | Kole: H                     | esearcher (Acade  |  |
| Subject: Enter a Su<br>Kennorde: Enter a Ken | norect                                                                                                    |                         |                   | Joint Affiliation:          |                   |  |
| Publops: Link Pases                          | archarlD with Publops                                                                                                    |                         | Sub-org./Dept:    |                             |                   |  |
| OPCID: Get or acc                            | ociate an OPCID                                                                                                    |                         |                   | Role:                       |                   |  |
| ORCID: Get of ass                            | ociate an OKOID                                                                                                    |                         |                   | Past Institutions:          |                   |  |
| Description: Enter a Desc                    | ription                                                                                                    |                         |                   |                             |                   |  |
| My URLs:                                     |                                                                                                    |                         |                   |                             |                   |  |
| / Publications (10)<br>ew Publications >     | This list is to be used for publications that you have authored. You have the ability to make this list public or private. I<br>of the page and select the Publication Lists tab to change the privacy settings of your data. |                         |                   |                             |                   |  |
| tation Metrics<br>anage   Add                | 10 publication(s)                                                                                                    |                         |                   |                             |                   |  |
| esearcherID labs                             |                                                                                                    |                         |                   |                             |                   |  |
| reate A Badge                                | 1. Title: Effect of rustication joint                                                                                                    | s on air mode in ve     | ntilated facade   |                             |                   |  |
| ollaboration Network                         | Author(s):                                                                                                    |                         |                   |                             |                   |  |
| iting Articles Network                       | Source: Magazine of Civil Eng                                                                                                    | gineering Volume:       | 73 Issue: 5 Page  | es: 40-48 Published: 2017   |                   |  |
| ublication Groups                            | DOI: 10.18720/MCE.73.4                                                                                                    | i                       |                   |                             |                   |  |
| ublication List 1 (0)                        | 2. Title: The impact of green roo                                                                                                    | fs on thermal prote     | ction and the ene | rgy efficiency of buildings |                   |  |
|                                              | Author(s):                                                                                                    | -                       |                   |                             |                   |  |
| ew Publications                              |                                                                                                    | e in Engineering Co     | iences and Techr  | pologies li Pages: 579-584  | Published: 2017   |  |